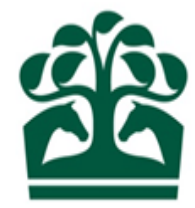

# Owner – User Guide

# Paying an Invoice

August 2017 v.1

# Contents

| 1. | Invoice Enquiry       | .3 |
|----|-----------------------|----|
| 2. | Printing Your Invoice | .7 |
| 3. | Paying Your Invoice   | .8 |

#### **1. Invoice Enquiry**

- Log on to www2.racingadmin.co.uk with your email address and password.
- From the main menu select the "Owner" tab.
- This will expand the menu.

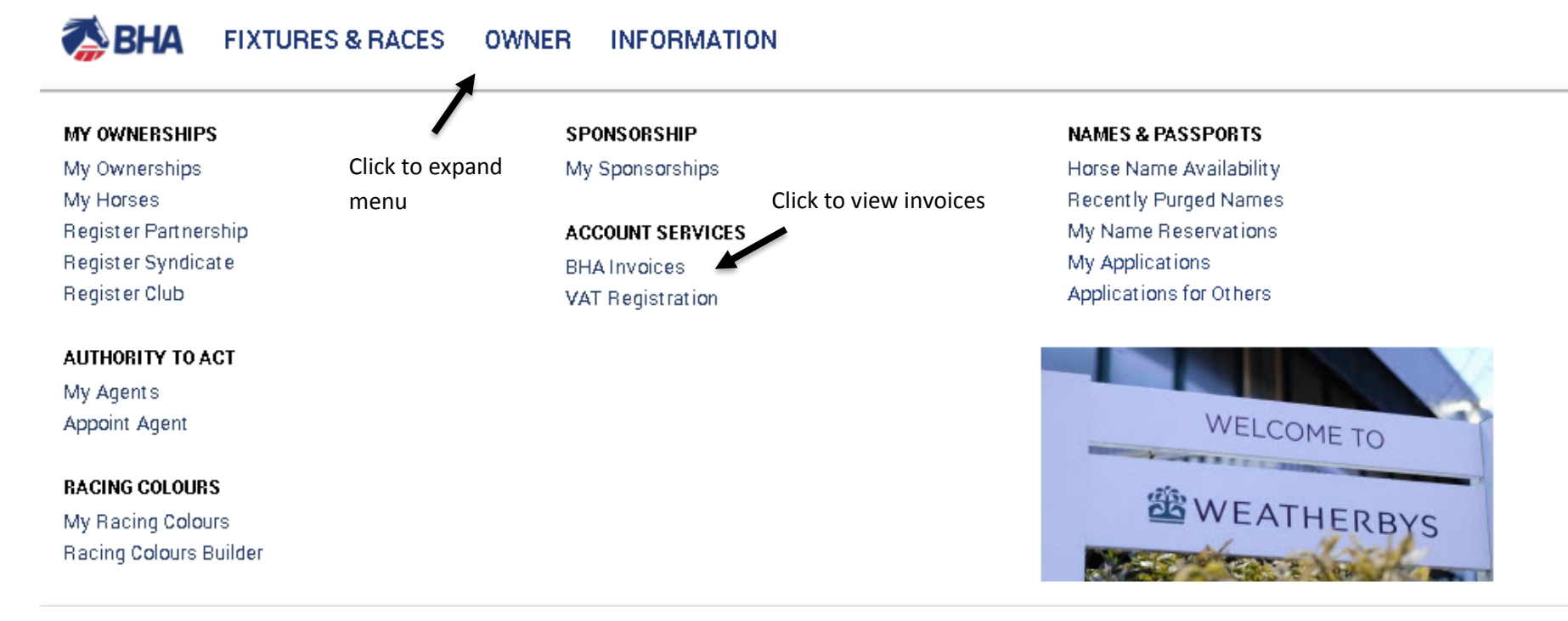

- Under the "Account Services" header, click "BHA Invoices.
- This will take you to the invoice enquiry screen.
- A pop up will be displayed allow you to select your account from a list.

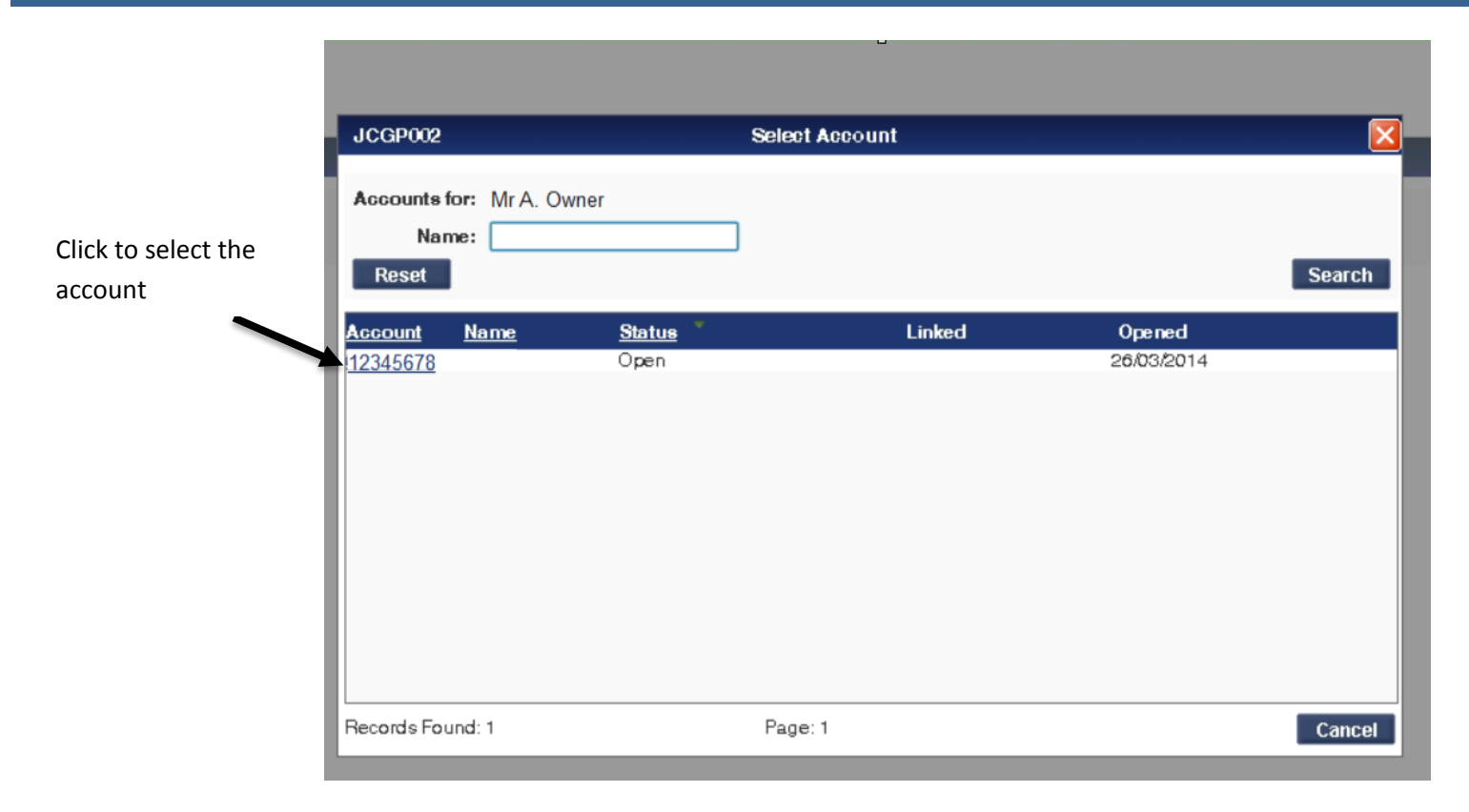

- This will take you to the invoices screen for that account.
- You will be able to view a snap shot of your ten most recent invoices including the date and balance for each invoice.

Mr A. Owner BHA ABCDE / Mr A. Owner

A1XXXX XXXXXX XXXX, A2XXXX XXXXXXX, A3XXXXXXX XXXX XXXX, Tyne and Wear, NE27 0LX

#### Invoices /

| Invoices   |          | 7 |
|------------|----------|---|
| Date       | Balance  |   |
| 01/08/2017 | 3,559.99 |   |
| 01/07/2017 | 0.00     |   |
| 01/06/2017 | 0.00     |   |
| 01/05/2017 | 0.00     |   |
| 01/04/2017 | 4,489.85 |   |
| 01/03/2017 | 0.00     |   |
| 01/02/2017 | 0.00     |   |
| 01/01/2017 | 0.00     |   |
| 01/12/2016 | 0.00     |   |
| 02/11/2016 | 0.00     |   |

- To select an invoice, you can either:
  - Click the invoices menu above the box
  - Expand the snapshot by click the arrow in the top right hand corner
  - Click the date of the invoice that you wish to view.
- If you choose one of the top two options, you will be taken to the most recent invoice.
- Here you will see a summary which includes:
  - o Invoice reference
  - o Invoice date
  - Total credits & debits (incl VAT)
  - This Invoice total
  - Pending Transactions
  - o Previous Invoice
  - Pending transactions carried forward
  - o Amount to pay
  - o Payment received
  - o Payment failed
  - o Balance Carried forward

| 12345678 BHA   ABCDE / Mr A. Owner A1XXXX XXXXXXXXXXXXXXXXXXXXXXXXXXXXXXXX                                                                                                    |                                                                                                    |                                                  |  |  |  |  |
|----------------------------------------------------------------------------------------------------|----------------------------------------------------------------------------------------------------|--------------------------------------------------|--|--|--|--|
| =Summary                                                                                                    |                                                                                                    |                                                  |  |  |  |  |
| This Invoice Reterence: 0123545/0545<br>Invoice Date: 01/08/2017<br>Total Credits & Debits (Incl. VAT): 3,559,99<br>This Invoice Total: 3,559,99<br>Pending Transactions: 12,763,90 CR | Previous Invoice (0123545/0545) Total:<br>Pending Transactions Carried Forward:<br>Amount To Pay:<br>Payment Received:<br>Payment Failed:<br>Balance Carried Forward: | 0.00<br>(508.42 CR<br>0.00<br>0.00<br>No<br>0.00 |  |  |  |  |
| Amount To Pay: 0.00                                                                                                    |                                                                                                    |                                                  |  |  |  |  |

- The invoice itself will display the following details for each transaction in that invoice period:
  - o Date
  - o Details
  - Horse (if applicable)
  - Percentage (if applicable)
  - o Amount
  - o VAT
  - o Total

| Date       | Details                                            | Horse         |         | Amount      | VAT       | Total       |
|------------|----------------------------------------------------|---------------|---------|-------------|-----------|-------------|
| 21/06/2017 | ASCOT DUKE OF CAMBS STKS                           | Horse 1 (GB)  | 100.00% |             |           |             |
|            | 5th place prize money                              |               |         | 2,647.24 CR | 529.45 CR | 3,176.69 CR |
|            | Prize % of Stakes                                  |               |         | 1,967.11 OR | 0.00      | 1,967.11 CR |
|            | Number Cloth Sponsorship                           |               |         | 30.72 OR    | 6.14 OR   | 36.86 CR    |
| 21/06/2017 | ASCOT ROYAL HUNT CUP HCAP                          | Horse 2 (GB)  | 100.00% |             |           |             |
|            | Number Cloth Sponsorship                           |               |         | 13.96 CR    | 2.79 CR   | 16.75 CR    |
| 21/06/2017 | RIPON R.WILKINSON APP HCAP                         | Horse 3 (IRE) | 50.00%  |             |           |             |
|            | 4th place prize money                              |               |         | 95.53 CR    | 19.11 OR  | 114.64 CR   |
|            | Prize % of Stakes                                  |               |         | 9.22 CR     | 0.00      | 9.22 CR     |
| 23/06/2017 | REDCAR UNBOX RUK MDN HCAP                          | Horse 3 (IRE) | 100.00% |             |           |             |
|            | 1st place prize money                              |               |         | 2,402.87 CR | 480.57 OR | 2,883.44 CR |
|            | Prize % of Stakes                                  |               |         | 129.13 CR   | 0.00      | 129.13 CR   |
| 26/06/2017 | W'HAMPTON INVEST CITY NOV STKS                     | Horse 3 (IRE) | 100.00% |             |           |             |
|            | 3rd place prize money                              |               |         | 463.97 CR   | 92.79 OR  | 556.76 CR   |
|            | Prize % of Stakes                                  |               |         | 47.82 CR    | 0.00      | 47.82 CR    |
| 01/07/2017 | CHESTER BEEFEATER HCAP STKS                        | Horse 3 (IRE) | 100.00% |             |           |             |
|            | Entry fee - Incl of BHA Handling Fee if applicable |               |         | 97.70       | 6.10      | 103.80      |
| 01/07/2017 | CHESTER STELLA ARTOIS HCAP                         | Horse 3 (IRE) | 100.00% |             |           |             |
|            | Entry fee - Incl of BHA Handling Fee if applicable |               |         | 82.70       | 6.10      | 88.80       |
|            |                                                    |               |         |             |           |             |

- To view a different invoice, use the drop down in the top left hand corner.
- Click the arrow to expand the drop list.
- This will display a list of all your past invoices. Click the required date to select and view the invoice.

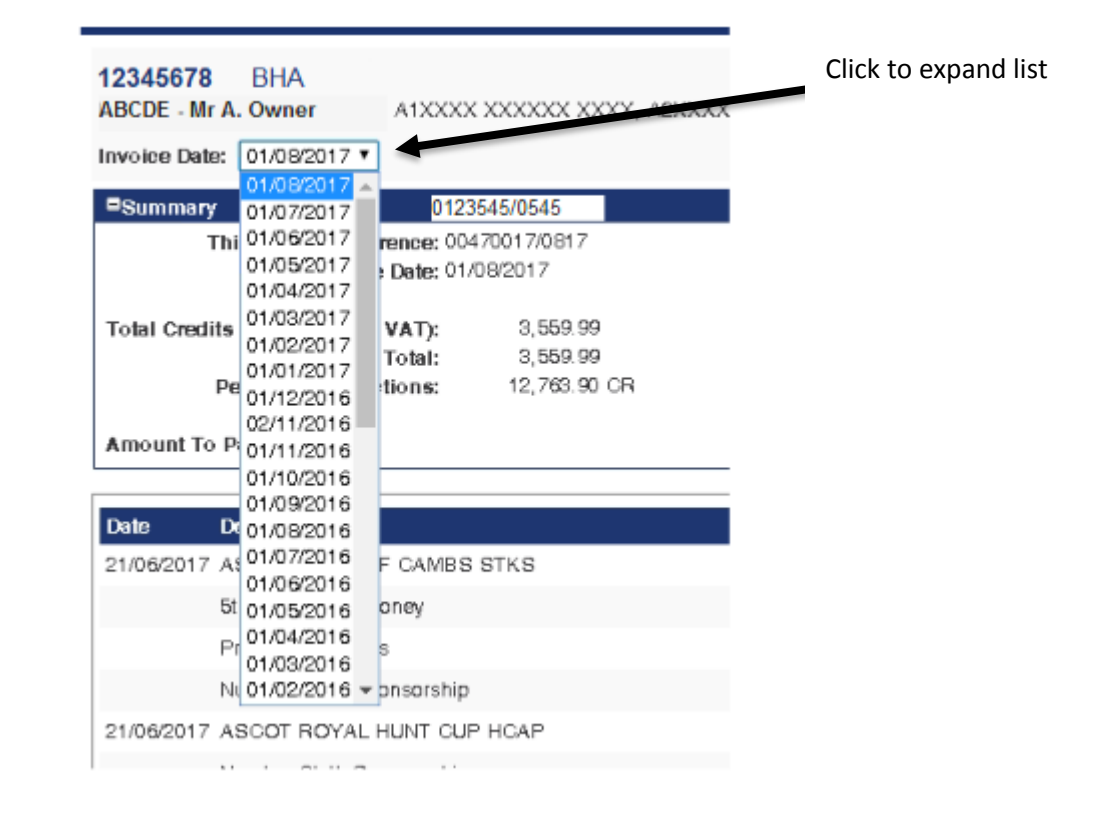

#### 2. Printing Your Invoice

- Once you have selected your invoice, it is also possible to print it out.
- Click the print icon on the top right hand side of the screen.

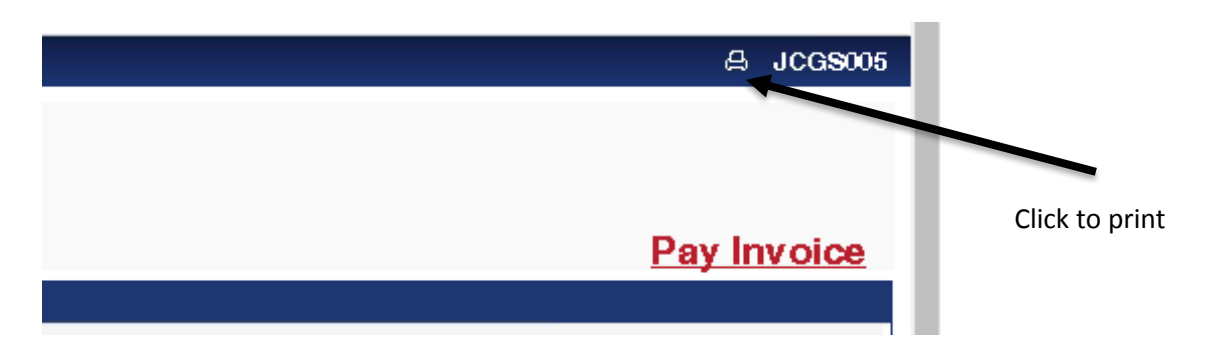

- A pop up window will be displayed with your printer settings. From here, you can select print.
- Alternatively, you can right click anywhere on the screen and click print.

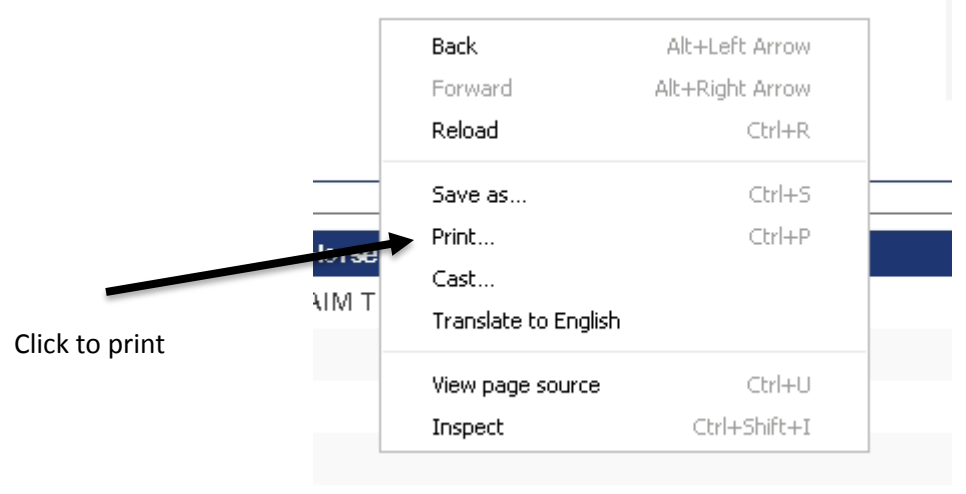

/ON BUICHER (IRE).

#### 3. Paying Your Invoice

- You will be able to view your current invoice after the 1<sup>st</sup> of every month.
- If you have a debit which needs paying you can pay this off straight away via your debit or credit card.
- You can do this even if you have a Direct Debit agreement in place.

• Click the "Pay Invoice" link on the left-hand side of the screen.

| BHA Invoice Enquiry                     |                         | A JCGS005   |
|-----------------------------------------|-------------------------|-------------|
|                                         |                         |             |
|                                         | Click to make a payment |             |
|                                         |                         | Pay Invoice |
|                                         |                         |             |
| Previous Invoice (00470017/0717) Total: | 0.00                    |             |
| Pending Transactions Carried Forward:   | 8,938.42 CR             |             |
| Amount To Pay:                          | 0.00                    |             |
| Payment Received:                       | 0.00                    |             |
| Payment Failed:                         | No                      |             |
| Balance Carried Forward:                | 0.00                    |             |
|                                         |                         |             |
|                                         |                         |             |
|                                         |                         |             |
| rse                                     | Amount VA               | T Total     |

- If you wish to pay off your invoice online, this must be done in full. It is not possible to do a part payment.
- You will then be taken to SagePay to process the payment.

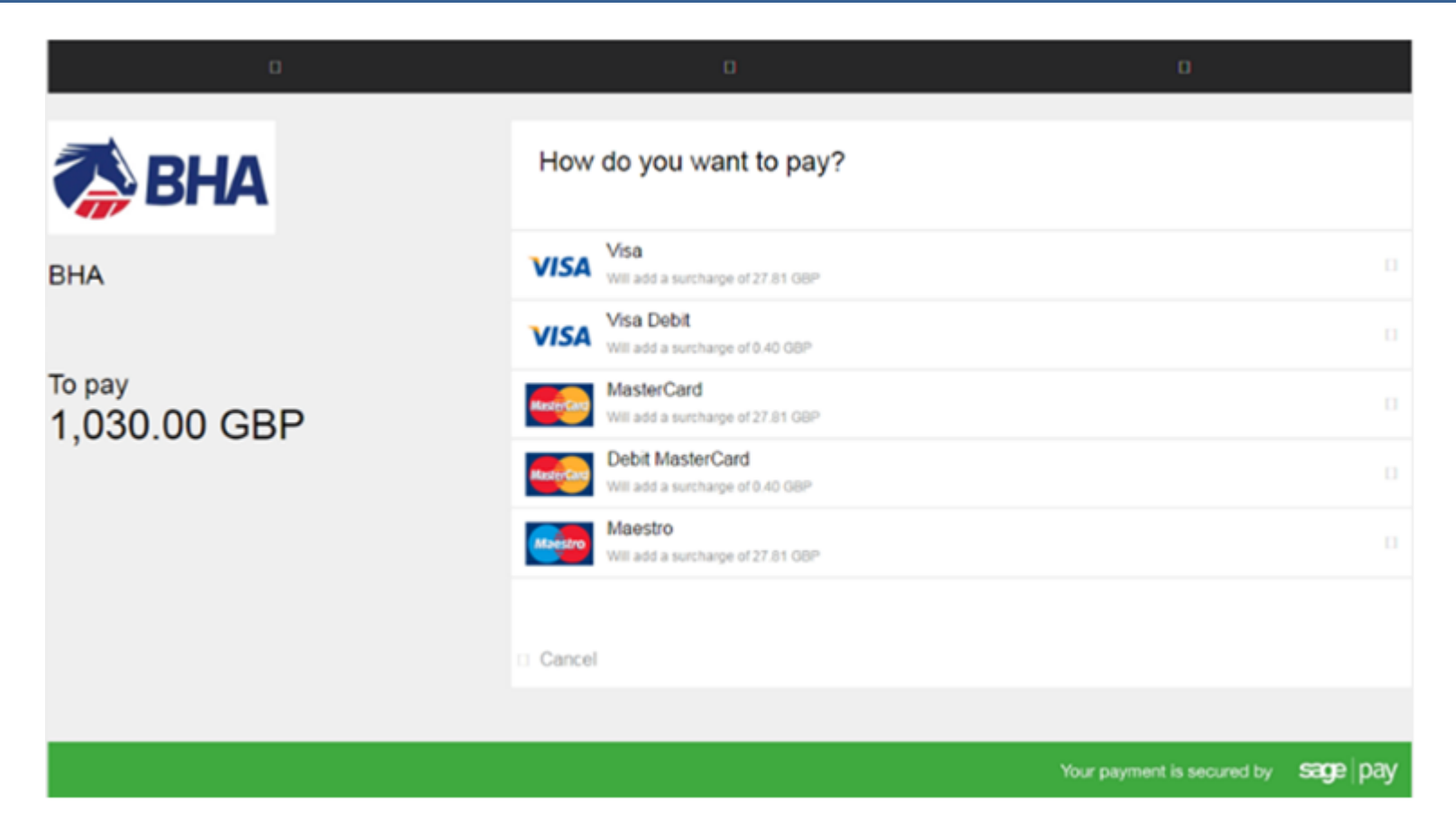

- Click the card type with which you are paying with.
- Once you have selected the type of card you are paying with you will be taken to the next screen.
- Here you will be asked to enter your card details including the long card number, expiry date and three-digit security code from the back of the card (CVC).
- Once you are happy with the details, click the confirm card details button to continue. The next screen will enable you to review your payment details.

| D                                                           | D                                                                                   | O                                                            |
|-------------------------------------------------------------|-------------------------------------------------------------------------------------|--------------------------------------------------------------|
| sha 💦                                                       | Review your order                                                                   |                                                              |
| BHA                                                         | Transaction details                                                                 |                                                              |
| To pay<br>471.09 GBP<br>Includes a surcharge of<br>0.40 GBP | Description:<br>Transaction Reference:<br>G000051684<br>Amount:<br>471.09 GBP       |                                                              |
|                                                             | Payment Details                                                                     |                                                              |
|                                                             | Billing Address                                                                     | Shipping Address                                             |
|                                                             | When you click pay now you may be asked by your card issuer for p<br>SafeKny Secure | ayment card verification.<br>Card. Verified by<br>Code. VISA |
|                                                             | 🗆 Back                                                                              | Pay 471.09 GBP now □                                         |
|                                                             |                                                                                     | Your payment is secured by correction 100/                   |

- You can click the arrows on the boxes to expand them to view this information. They will be minimized as a default. Click the Pay now button to proceed with the payment once you are happy.
- If you need to amend the details, click the back button.
- Depending on your card provider, you may be asked to enter your password for Verified by Visa.

| D                                                           | D                                                                           | D                            |
|-------------------------------------------------------------|-----------------------------------------------------------------------------|------------------------------|
| s Bha                                                       | Authenticate your card                                                      |                              |
| BHA                                                         | VERIFIED<br>by VISA                                                         | american express<br>SafeKey. |
| To pay<br>471.09 GBP<br>Includes a surcharge of<br>0.40 GBP | Piease enter your p<br>Vendor<br>Purchase Amount<br>Date<br>Pan<br>Password | Submit                       |

- Click "Submit" to continue with the payment. You will then be taken back to the invoice screen.
- A message will be shown on the summary stating that the amount has been paid.
- If you have a direct debit set up, no charge will be taken for that invoice.